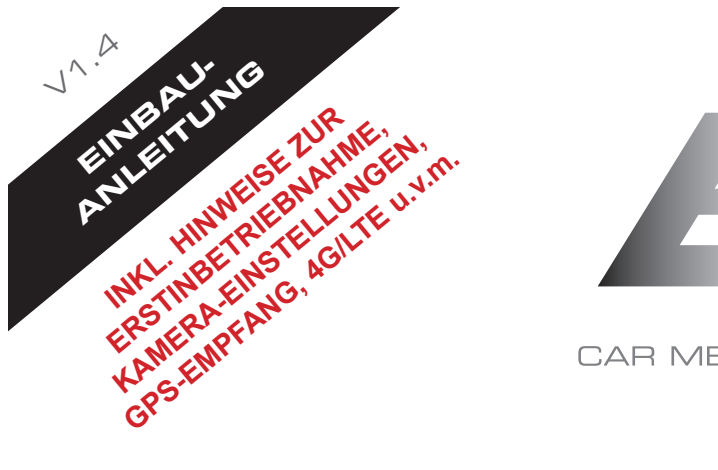

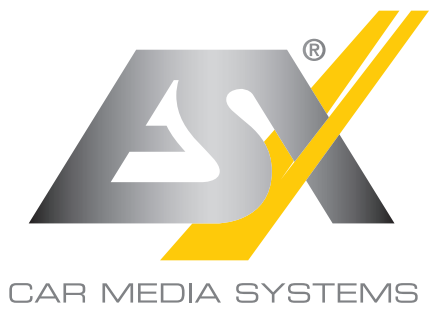

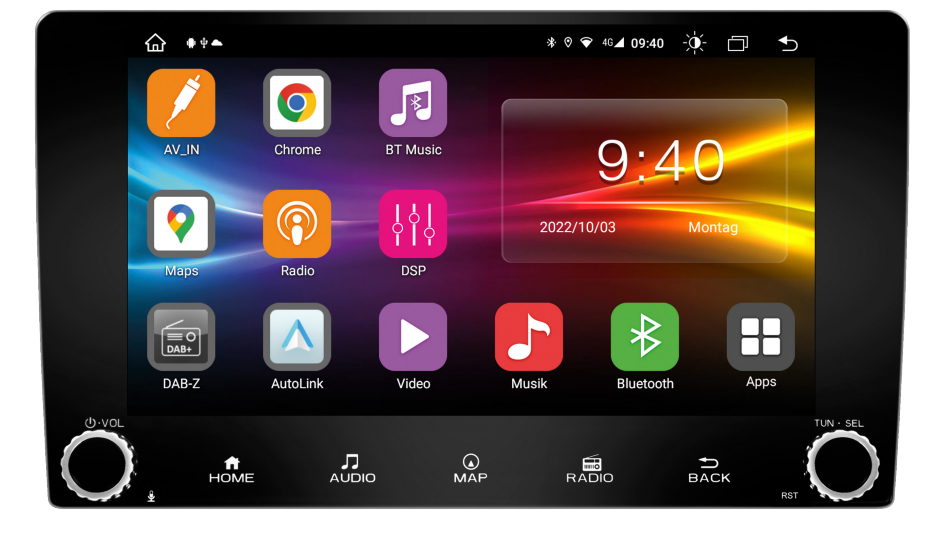

# **VN940-4G**<sub>V5</sub>

## SMART NAVICEIVER MOBILE INTERNET READY VISION ANDROID<sup>™</sup> SERIES

Die Ihnen vorliegende Anleitung ist eine Einbauhilfe zur fachgerechten Montage des Geräts. Beachten Sie dazu die folgenden Hinweise vor der Installation:

- Behandeln Sie bitte alle Teile des Geräts und die Komponenten Ihres Fahrzeugs grundsätzlich mit Vorsicht.
- Beachten Sie unter allen Umständen die Vorschriften des Fahrzeugherstellers und nehmen Sie keine Veränderungen am Fahrzeug vor, welche die Fahrsicherheit beeinträchtigen könnten.
- Klemmen Sie vor der Installation aus Sicherheitsgründen den Masseanschluss der Kfz-Batterie ab.
- Bitte achten Sie stets auf die korrekte Polarität der Anschlüsse.
- Bitte modifizieren Sie keine Kabelsätze oder Anschlüsse des Geräts oder des Fahrzeugs, da sonst der Garantieanspruch davon beeinträchtigt werden könnte.
- Achten Sie unbedingt darauf, dass sämtliche Kabel nicht gequetscht oder ohne Isolierung verlegt werden.
- Verlegen Sie keine Kabel vor den Airbags z.B. im Armaturenbrett oder in einer Art und Weise, dass diese in ihrer Funktion beeinträchtigt werden.

#### WICHTIGER HINWEIS:

Bei vielen Fahrzeugmodellen wird ein fahrzeugspezifisches 1-DIN Einbauset zur fachgerechten Installation benötigt. Um die vorhandene Lenkradfernbedienung Ihres Fahrzeugs nutzen zu können, kann ebenfalls ein fahrzeugspezifischer Adapter erforderlich sein. Informationen erhalten Sie dazu im Internet oder bei Ihrem Fachhändler.

## KARTENSTECKPLATZ

Falls Sie eine Navigationssoftware benutzen, die sich auf einer Micro-SD-Karte befindet, müssen Sie diese in den MicroSD-Kartensteckplatz stecken. Dieser befindet sich auf der Rückseite des Displays links, etwas oberhalb der Mitte. Stecken Sie deshalb die MicroSD-Karte vor der Installation des Geräts in den Kartensteckplatz.

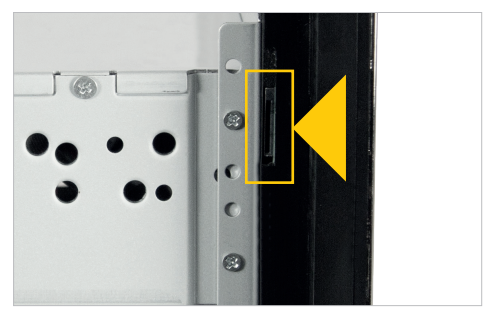

## Bitte beachten sie folgende Arbeitsschritte bei der Installation des Geräts:

#### Original-Radio/-Navigationsystem

Falls vorhanden, bauen Sie zunächst das originale Radio-/Navigationsgerät aus. Verwenden Sie dazu passende Entriegelungswerkzeuge, um das Gerät aus dem Armaturenbrett herausziehen zu können. Ziehen Sie danach die Kabelstecker vom Gerät ab und lassen diese zugänglich im Radioschacht liegen.

## 2 Verkabelung des ESX Hauptgeräts

Verlegen Sie die beliegenden Kabelsätze und Antennen im Fahrzeug. Beachten Sie dazu die Hinweise auf der nächsten Seite. Schließen Sie danach alle Kabelsätze, Antennen und Dongles wie auf Seite 6 beschrieben am ESX Hauptgerät an. Danach stecken Sie noch den Kabelstecker aus dem Radioschacht des Fahrzeugs am ESX Hauptgerät bzw. an dessen fahrzeugspezifischem System-Kabelsatz ein.

## 3 Installation des ESX Hauptgeräts

Nun kann das ESX Hauptgerät im 1-DIN Einbauschacht des Fahrzeugs eingeschoben werden.

#### Funktionstest

Bevor Sie den Einbau abschließen, sollten Sie einen Funktionstest vornehmen. Überprüfen Sie alle Funktionen des ESX Naviceivers einschließlich der Lenkradfernbedienung des Fahrzeugs.

Beachten Sie dazu die Hinweise zur GPS- und DAB-Antenne ab Seite 8.

## EMPFOHLENE WERKZEUGE

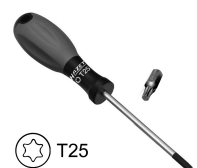

Torx T25 Schraubendreher/Bit

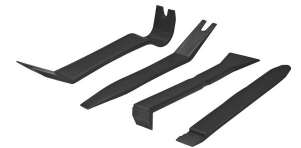

Kunststoff-Montagekeile

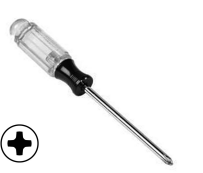

Kreuzschlitz-Schraubendreher

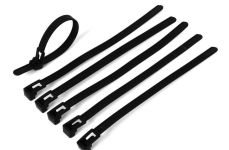

Kabelbinder

## LIEFERUMFANG

| ARTIKEL                                                                                                    | ABBILDUNG                   | ANZAHL |
|----------------------------------------------------------------------------------------------------|-----------------------------|--------|
| Hauptgerät<br>ArtNr. VN940-4G v₅                                                                                              | ್ಲಿ ಹೇ ಹೊ ಹೇ <sub>ತ</sub> ್ | 1      |
| System-Kabelsatz<br>mit ISO Anschluss<br>(20-poliger Stecker)<br>ArtNr. ZEOS-A80650-022                                       | S                           | 1      |
| AV-Kabelsatz 1<br>mit Audio- und<br>Videoanschlüssen<br>und Rückfahrkamera<br>(14-poliger Stecker)<br>ArtNr. ZERW-120014-207  |                             | 1      |
| USB-Anschluss 1<br>(4-poliger Stecker)<br>ArtNr. ZECL-290004-217                                                              | В                           | 1      |
| 4G/LTE-Dongle<br>(6-poliger Stecker)<br>ArtNr. ZESW-012900-004                                                                | C                           | 1      |
| USB-Anschluss 2<br>(8-poliger Stecker)<br>ArtNr. ZECL-294008-201                                                              |                             | 1      |
| AV-Kabelsatz 2<br>mit Audio AUX und<br>Anschlüssen für die<br>Zusatzkamera<br>(8-poliger Stecker)<br>Art. Nr: ZERW-120008-210 | G                           | 1      |

## LIEFERUMFANG

| ARTIKEL                                                                                                    | ABBILDUNG | ANZAHL |
|----------------------------------------------------------------------------------------------------|-----------|--------|
| Y-Adapter für Mikrofon<br>und Empfänger der separat<br>erhältlichen Fernbedienung<br>(6-poliger Stecker)<br>ArtNr. ZERW-121506-200 |           | 1      |
| Externes Mikrofon<br>(Miniklinke)<br>ArtNr. ZECL-035201-330                                                                        |           | 1      |
| GPS-Antenne<br>ArtNr. ZESW-011701-007                                                                                              |           | 1      |
| DAB-Antenne<br>ArtNr. VNA-ANT-DAB5                                                                                                 |           | 1      |
| 4G/LTE-Antenne<br>ArtNr. VNA-LTE                                                                                                   | 9         | 1      |

## ANSCHLUSSBESCHREIBUNG

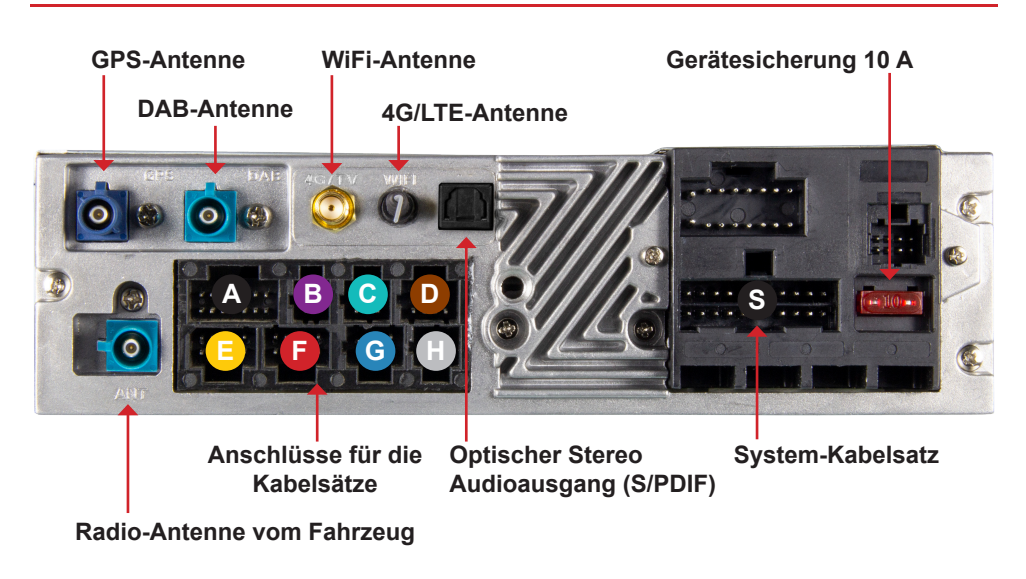

## S System-Kabelsatz (20-poliger Stecker, schwarz)

| Kabel braun (BRAKE):         | Anschluss für Handbremssignal (Masse)               |
|------------------------------|-----------------------------------------------------|
| Kabel rosa (REVERSE):        | Anschluss für Rückwärtsgangsignal (+12V)            |
| Kabel weiß (KEY1):           | Anschluss für analoge Lenkradfernbedienung (links)  |
| Kabel weiß/schwarz (KEY2):   | Anschluss für analoge Lenkradfernbedienung (rechts) |
| Kabel braun/schw. (CAN-RXD): | Derzeit nicht belegt                                |
| Kabel schwarz (GND):         | Masseanschluss für die Lenkradfernbedienung         |
| Kabel orange (AMP CONT)*:    | Einschaltsignal für externe Audioverstärker (+12V)  |

\* Muss im Naviceiver in der App "DSP" unter "EXT AMP" aktiviert werden (max. 300 mA)

## A AV-Kabelsatz 1 (14-poliger Stecker, schwarz)

Cinch weiß (FL): Cinch rot (FR): Cinch weiß (RL): Cinch rot (RR): Cinch grün (SUB):

Cinch gelb (VIDEO OUT 1): Cinch gelb (VIDEO OUT 2): Cinch gelb (VIDEO AUX IN): Cinch gelb (R-CAM IN): Audioausgang Front/Links Audioausgang Front/Rechts Audioausgang Hinten/Links Audioausgang Hinten/Rechts Audioausgang Subwoofer

Videoausgang für externen Monitor 1 Videoausgang für externen Monitor 2 Videoeingang für externe Signalquelle Videoeingang für analoge Rückfahrkamera Videoeingang für analoge HD-Kamera (AHD)\*

Für die Stromversorgung der Rückfahrkamera verwenden Sie bei Bedarf die Anschlüsse CAM +12V und CAM GND des beiliegenden Anschluss-Steckers G (8-poliger Stecker, blau)

\* Nur für kompatible HD-Kameras wie z.B. VNA-RCAM-DBJ228HD oder VNA-RCAM-CS240HD.

#### HINWEIS: Mehr Infos zur Erstinbetriebnahme von Kameras finden Sie ab Seite 12.

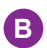

## B USB-Anschluss 1 (4-poliger Stecker, lila)

Verwenden Sie diesen USB-Anschluss für USB-Speichermedien.

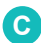

## C 4G/LTE-Dongle (6-poliger Stecker, türkis)

Beachten Sie dazu die Hinweise ab Seite 10.

## USB-Anschluss 2 (8-poliger Stecker, braun)

Verwenden Sie diesen USB-Anschluss in Verbindung mit der Media Connect Funktion, um Ihr Android Smartphone mit dem Naviceiver zu verbinden.

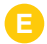

Anschluss nicht belegt

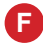

Anschluss nicht belegt

## G AV-Kabelsatz 2 (8-poliger Stecker, blau)

Cinch rot (AUX IN R): Cinch weiß (AUX IN L): Audioeingang AUX/Rechts Audioeingang AUX/Links

Cinch gelb (F-CAM IN): Kabel braun (BRAKE): Kabel gelb (CAM +12V): Kabel schwarz (CAM GND):

Videoeingang für Front-/Zusatzkamera Anschluss für Handbremssignal (Masse) Stromversorgung für alle Kameras Massekabel für alle Kameras

## H Y-Adapter (6-poliger Stecker, grau)

Rote Buchse: Anschluss für den IR-Empfänger der optional erhältliche Fernbedienung VNA-REM40 Schwarze Buchse: Anschluss für das beiliegende externe Mikrofon

#### **GPS-Antenne**

Die GPS-Antenne sollte waagerecht auf das Armaturenbrett mit der Klebeseite nach unten geklebt werden. Bei einer metallbedampften Scheibe ist kein Empfang möglich. Wählen Sie eine ebene Stelle mit freier Sicht auf den Himmel. Die Stelle sollte sich etwa 50 - 70 cm vom Hauptgerät entfernt befinden, andernfalls vermindert sich die GPS-Messgenauigkeit. Bei der Installation der GPS-Antenne im Fahrzeug wird die GPS-Genauigkeit durch die Installationsposition und die Karosserieform des Fahrzeugs bestimmt. Die Genauigkeit ist normalerweise geringer, wenn die GPS-Antenne im Armaturenbrett installiert wird. Entfernen Sie die Folie an der Unterseite der GPS-Antenne

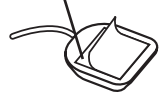

WICHTIGER HINWEIS: Bei der Erstinbetriebnahme des Geräts und der Erstinstallation der Navigation-Software kann es vorkommen, dass die Suche nach GPS-Signalen bis zu 30 Minuten dauern kann. Nachdem genug GPS-Satelliten zur Positionsbestimmung gefunden wurden, werden diese dauerhaft im Gerät gespeichert und somit schneller gefunden. Sollten danach keine GPS-Satelliten gefunden werden bzw. der GPS-Empfang schlecht sein, beachten Sie bitte folgende Hinweise:

Damit die Navigations-Software einwandfrei funktioniert, muss ein ausreichender GPS-Empfang auf dem Naviceiver sichergestellt sein. Dieser wird maßgeblich von der Einbauposition der GPS-Antenne im Fahrzeug beeinflusst. Stellen Sie deshalb sicher, dass die GPS-Antenne fachgerecht in Ihrem Fahrzeug installiert ist, um den bestmöglichen Empfang zu gewährleisten.

Der GPS-Empfang kann je nach Standort oder den topografischen Begebenheiten im Empfangsbereich variieren und so die Funktionalität der Navigations-Software beeinflussen. Der GPS-Empfang ist auch abhängig vom lokal vorherrschenden Satellitenempfang, der durch aktuelle oder globale Ereignisse beeinträchtigt sein könnte.

Unter Umständen kann der GPS-Empfang auch durch elektronische Geräte wie Smartphones, induktive Ladeschalen oder durch Mautgeräte (z.B. Telepass, GO-Box etc.) in der Nähe der GPS-Antenne beeinträchtigt werden. Positionieren Sie in diesem Fall die elektronischen Geräte neu.

#### **Externes Mikrofon**

Das externe Mikrofon sollte an einem gut zugänglichen Ort positioniert werden, z.B. neben der Sonnenblende oder auf der Lenksäule.

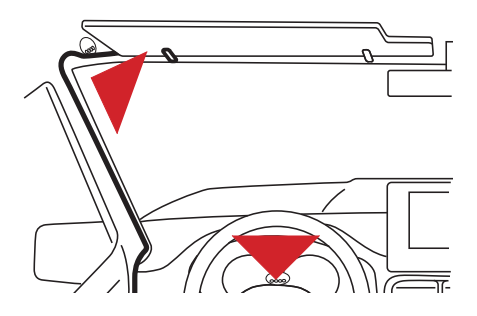

#### **DAB-Antenne**

In neueren Fahrzeugen kann meist die originale Fahrzeugantenne sowohl für den analogen als auch den digitalen Radioempfang genutzt werden. Die beiliegende DAB-Scheibenantenne sollte nur benutzt werden, wenn Sie keine Kotflügel- oder Dachantenne benutzen können. Gegebenenfalls verbessern aktive Antennen und aktive Antennensplitter aus dem Fachhandel den Radioempfang signifikant.

Verlegen Sie die DAB-Antenne zur Windschutzscheibe an der A-Säule auf der Beifahrerseite. Das Anschlusskabel können Sie unter der A-Säule verlegen und führen es dann durch das Armaturenbrett zum Radioschacht.

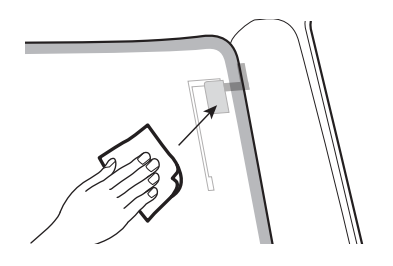

Reinigen Sie die Windschutzscheibe mit einem geeigneten Reinigungstuch, bevor Sie die Antenne auf die Scheibe kleben.

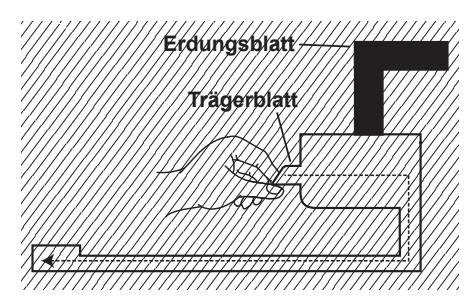

Entfernen Sie das Trägerblatt der schwarzen Verstärkereinheit und der Folienantenne und kleben die Antenne auf die Scheibe. Kleben Sie die kupferfarbene Metallfläche des Erdungsblatts auf einen blanken Metallteil des Fahrzeugs.

#### **USB-Anschlüsse**

Verlegen Sie die USB-Anschlüsse an den gewünschten Ort, wie z.B. zum Handschuhfach oder Installieren die USB-Buchse im Armaturenbrett.

## EINRICHTEN DER 4G/LTE-VERBINDUNG

- 1. Verlegen Sie zunächst die beiden 4G/LTE-Antennen innerhalb des Armaturenbretts zur Windschutzscheibe hin, je eine Antenne für links und eine für rechts.
- 2. Idealerweise sollte Sie die Antennen an die Windschutzscheibe kleben, um einen optimalem Empfang zu gewährleisten.
- 3. Legen Sie dann Ihre SIM-Karte in den 4G/LTE-Dongle ein:

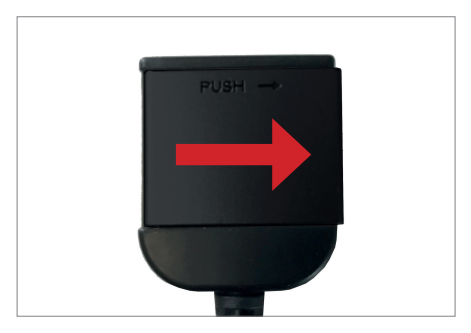

Öffnen Sie den Dongle, indem Sie die Klappe nach rechts drücken .

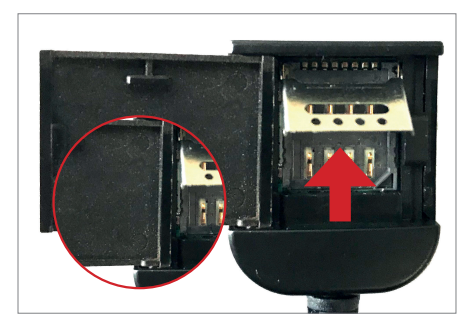

Öffnen Sie nun die Metallklappe mit einem geeigneten spitzen Werkzeug, indem Sie die Klappe vorsichtig nach oben schieben und aufklappen.

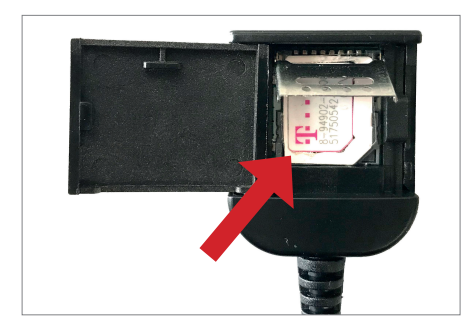

Legen Sie dann Ihre SIM-Karte mit den Kontakten nach unten ein.

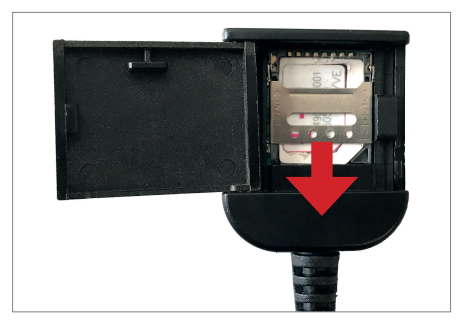

Schließen Sie die Metallklappe wieder und verriegeln diese, indem sie die Klappe vorsichtig nach unten schieben.

## Kompatible SIM-Karten:

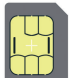

Micro SIM Na

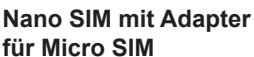

1. Schalten Sie danach das Gerät an, um die 4G/LTE Verbindung zu testen.

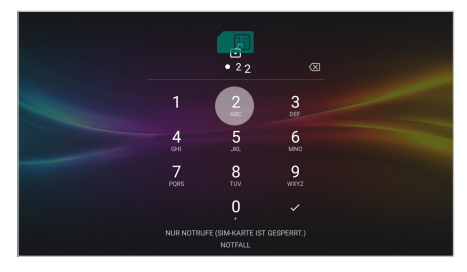

Nachdem das Gerät gestartet ist, geben Sie hier Ihren 4-stelligen PIN-Code der SIM-Karte ein. Bestätigen Sie die Eingabe mit dem Haken.

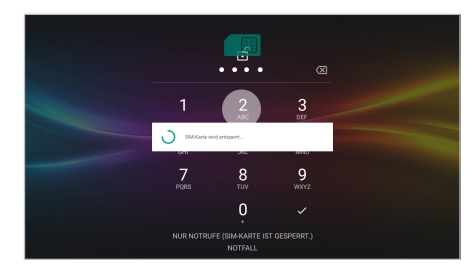

Nach erfolgreicher Eingabe wird die SIM-Karte entsperrt.

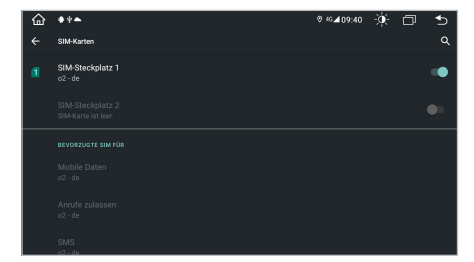

Ist das Gerät erfolgreich mit dem mobilen Internet verbunden, erscheint an der Statusleiste oben rechts das Symbol "4G".

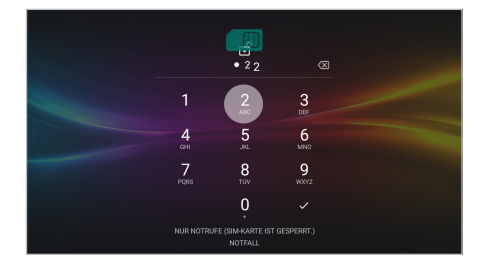

Wird das Gerät ausgeschaltet, müssen Sie wie bei einem Smartphone nach jedem Neustart den PIN-Code der SIM-Karte erneut eingeben\*.

2. Verlegen Sie nach erfolgreichem Test den 4G/LTE Dongle im Radioschacht oder Armaturenbrett.

\* In handelsüblichen Smartphones kann die PIN-Abfrage der SIM-Karte deaktiviert werden. Legen Sie dazu die SIM-Karte in einem Smartphone ein und führen Sie die Deaktivierung entsprechend durch. Die entsprechenden Schritte sind je nach Smartphone unterschiedlich.

Wenn Sie am Kamera-Eingang des Gerätes eine kompatible Rückfahrkamera angeschlossen haben, wird beim Einlegen des **Rückwärtsganges** automatisch das Kamerabild angezeigt. Diese Ansicht wird auch beim Drücken der **Kamera-Direkt-Taste** gezeigt.

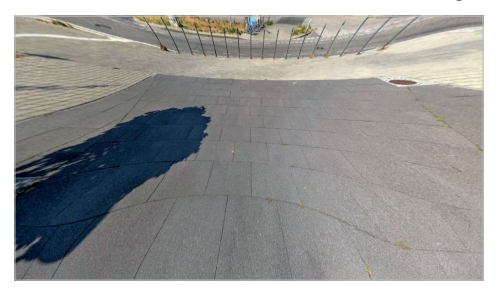

Falls Ihre Rückfahrkamera nicht über dynamische Führungslinien verfügt, können Sie die statischen Parklinien des Geräts verwenden.

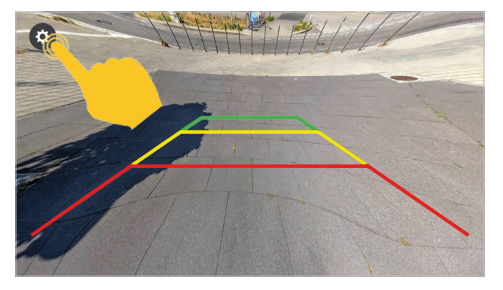

Wenn Sie etwas länger auf das Display tippen, erscheint links oben ein **Zahnradsymbol**. Tippen Sie darauf, um die Einstellungen der Kameraansicht zu öffnen.

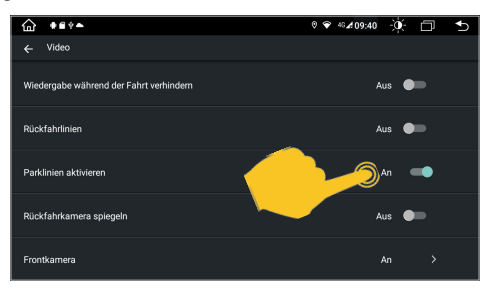

Öffnen Sie dazu in den **Einstellungen** das Menü **Auto Einstellung** und tippen dann auf **Video**. Tippen Sie dann auf **Parklinien aktivieren**.

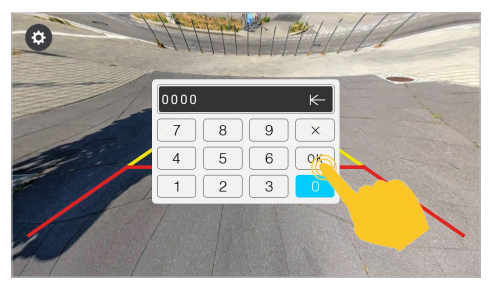

Geben Sie im folgenden Dialog den Freischaltcode **0000** ein und bestätigen mit **OK**.

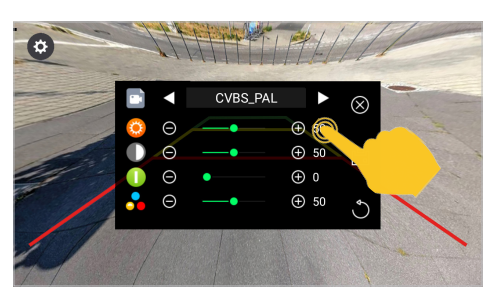

In diesem Menü können Sie diverse Bild-Einstellungen zur Rückfahrkamera machen.

#### WICHTIGER HINWEIS:

Wenn keine Kamera angeschlossen ist, zeigt diese Ansicht "Kein Signal".

Wenn Sie am zweiten Kamera-Eingang des Gerätes eine kompatible Zusatzkamera angeschlossen haben, wird diese über die App **F-CAM** angezeigt. Diese Ansicht wird auch beim Drücken (zweimal) der Kamera-Direkt-Taste gezeigt, aber nur wenn Sie diese vorher aktiviert haben.

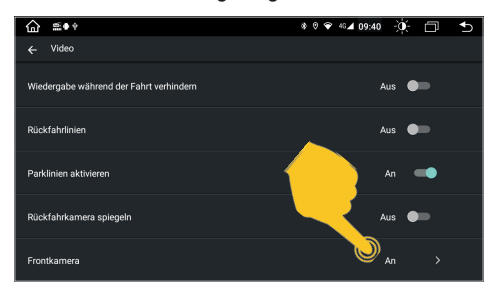

Öffnen Sie in den Einstellungen das Menü Auto Einstellung und tippen dann auf Video. Aktivieren Sie dort unter Frontkamera den entsprechenden Eingang.

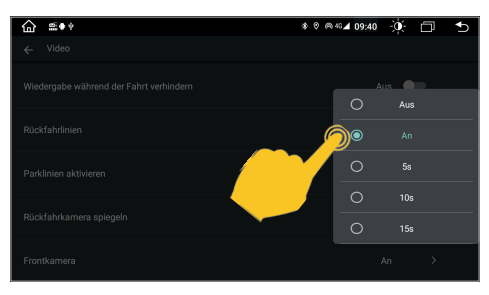

Wenn hier statt **AN** eine Zeitauswahl getroffen wird, also z.B. **5s**, schließt sich die Anwendung nach 5 Sekunden automatisch und es wird wieder der Hauptbildschirm gezeigt.

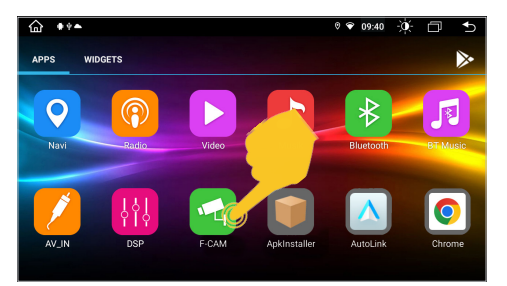

Tippen Sie auf die App **F-CAM**, um die Ansicht der Zusatzkamera anzuschauen.

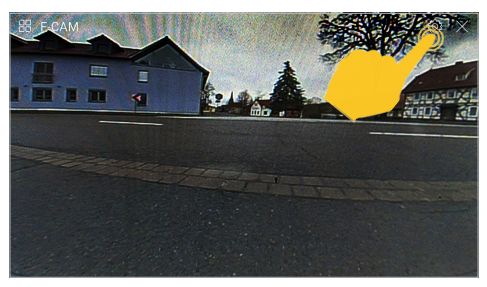

Oben rechts können Sie über das **Zahnradsymbol** die Einstellungen zur angeschlossenen Kamera öffnen. Mit **X** können Sie die Ansicht schließen.

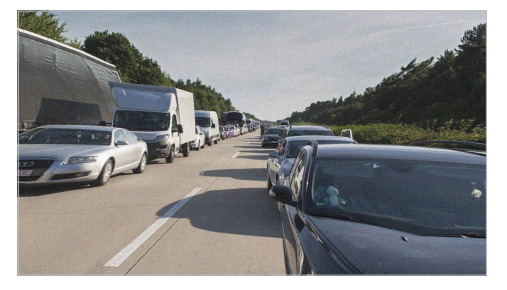

Alternativ können Sie auch eine Doppellinsen-Rückfahrkamera mit Weitsicht anschließen, die Sie dann über die App **F-CAM** als Rückspiegel-Kamera nutzen können.

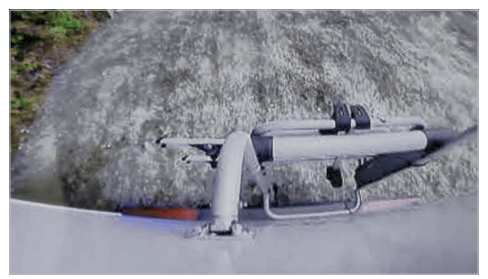

Sobald Sie dann den Rückwärtsgang einlegen, wird wieder die Nahsicht der Rückfahrkamera aktiviert.

Falls Sie am Kabelsatz "A" (14-poliger Stecker, schwarz) eine ESX HD-Kamera oder eine kompatible AHD-Kamera verwenden, müssen im ESX Naviceiver die Einstellungen entsprechend geändert werden.

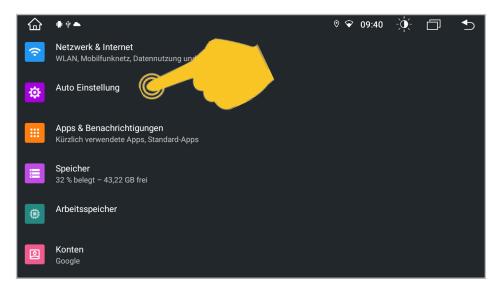

Öffnen Sie Einstellungen im App-Menü und tippen dann auf Auto Einstellung.

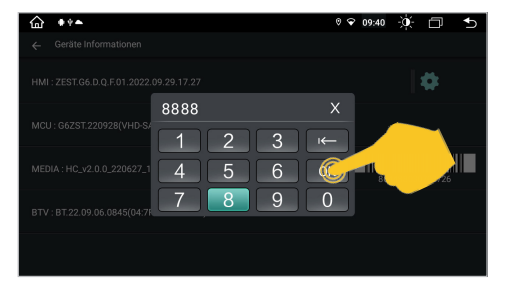

Tippen Sie oben rechts das Zahnrad-Symbol an und geben den Freischalt-Code **8888** ein. Bestätigen Sie mit **OK**.

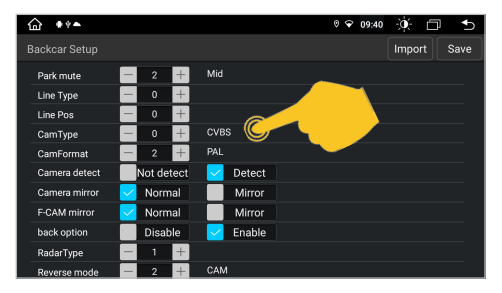

Tippen Sie im folgenden Menü\* unter CamType auf das + bis 360(F+R) und unter CamFormat 720P-25 zu sehen ist.

| 습 | * * <b>~</b>         | 0 🗢 09 | 40 | Ò | D | € |
|---|----------------------|--------|----|---|---|---|
|   | Sound                |        |    |   |   |   |
| 0 | Video                |        |    |   |   |   |
| 0 | Navigation           |        |    |   |   |   |
| 8 | Bluetooth            |        |    |   |   |   |
| G | Lenkradsteuerung     |        |    |   |   |   |
| 0 | Geräte Informationen |        |    |   | > |   |

Tippen Sie im Menü Auto Einstellung unten auf Geräte Information.

| <b>☆</b> ● * ► |                  | (                 | • | 09:40 | -) <b>0</b> (- | Ð  | ∽    |
|----------------|------------------|-------------------|---|-------|----------------|----|------|
| Factory Setup  |                  |                   |   |       | Impo           | rt | Save |
|                | CAN Type         | Erase All Content |   |       |                |    |      |
|                | Display          | Boot Logo         |   |       |                |    |      |
|                | Default Language | Backcar Setu      |   |       |                |    |      |
|                | Touch Study      |                   |   |       |                |    |      |
|                |                  |                   |   |       |                |    |      |
|                |                  |                   |   |       |                |    |      |
|                |                  |                   |   |       |                |    |      |

Tippen Sie jetzt auf Backcar Setup.

| @ ♦ <b>१</b> ▲ |            | ° ❤ 09:40 - ∰. 🗇 🕤 |
|----------------|------------|--------------------|
| Backcar Setup  |            | Import Save        |
| Park mute      | - 2 +      | Mid All Mid        |
| Line Type      | - 0 +      |                    |
| Line Pos       | - 0 +      |                    |
| CamType        | - 3 +      | 360(F+R)           |
| CamFormat      | - 3 +      | 720P-25            |
| Camera detect  | Not detect | - Detect           |
| Camera mirror  | 🔽 Normal   | Mirror             |
| F-CAM mirror   | 🔽 Normal   | Mirror             |
| back option    | Disable    | Enable             |
| RadarType      | - 1 +      |                    |
| Reverse mode   | - 2 +      | CAM                |

Tippen Sie oben rechts auf **Save**, um die Einstellung zu speichern. Das Gerät startet danach neu.

#### \* WICHTIGER HINWEIS:

Ändern Sie in dem freigeschalteten Menü keine anderen Einstellungen wie oben angegeben, sonst könnten andere Geräte Funktionen davon beeinträchtigt werden.

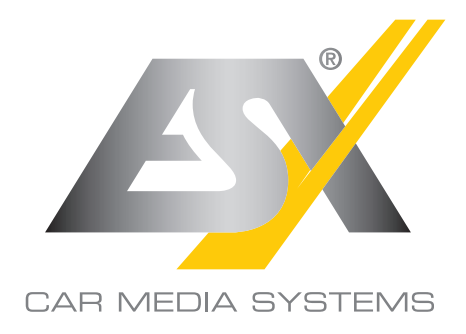

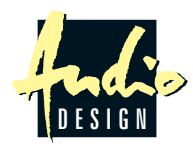

ESX Car Media Systems · Audio Design GmbH Am Breilingsweg 3 · D-76709 Kronau/Germany Tel. +49 7253 - 9465-0 · Fax +49 7253 - 946510 www.esxnavi.de - www.audiodesign.de © Alle Rechte vorbehalten. Technische Änderungen und Fehler vorbehalten.